# Servicios Virtuales con LifeWorks

LifeWorks ofrece servicios gratis en línea, de grupo o privados, por medio de sesiones virtuales en <u>Microsoft Teams.</u>

Puedes unirte a sesiones virtuales por teléfono, smartphone o computadora aunque no tengas una cuenta de Teams.

## Contenido

| Unirte con una Computadora       | 1  |
|----------------------------------|----|
| Unirte con un Celular            | 5  |
| Unirte con Llamada Telefonica: 1 | 10 |

## Unirte con Una Computadora

#### 1. Abre la invitación en tu correo electrónico

| abr. | <b>Junta</b><br>Ver en Calendario de Google                                | Agenda<br>mié 1 abr 2020                   |
|------|----------------------------------------------------------------------------|--------------------------------------------|
| mié. | Cuándo mié 1 abr 2020 12:30pm – 1pm (CDT)<br>Dónde Microsoft Teams Meeting | No hay eventos anteriores<br>12:30pm Junta |
|      | Quién Cecilia Tamez-Rodriguez*                                             | No hay eventos posteriores                 |
|      | Sí Quizás No Más opciones                                                  |                                            |

#### Join Microsoft Teams Meeting

+1 346-200-6315 United States, Houston (Toll)

Conference ID: 600 586 344#

#### 2. Acepta la invitación a la junta

- a. Cuando estés listo/a para unirte a la junta:
  - i. Haz clic a "Join Microsoft Teams Meeting"
    - 1. Puedes unirte por medio de la invitación de correo electrónico o tu calendario

| <sup>abr.</sup> | Junta<br>Ver en Calendario de Google                                                                         | Agenda<br>mié 1 abr 2020                                                 |
|-----------------|----------------------------------------------------------------------------------------------------|--------------------------------------------------------------------------|
| mié.            | Cuándo mié 1 abr 2020 12:30pm – 1pm (CDT)<br>Dónde Microsoft Teams Meeting<br>Quién Cecilia Tamez-Rodriguez* | No hay eventos anteriores<br>12:30pm Junta<br>No hay eventos posteriores |
|                 | Sí Quizás No Más opciones                                                                                    |                                                                          |

#### Join Microsoft Teams Meeting

<u>+1 346-200-6315</u> United States, Houston (Toll) Conference ID: 600 586 344#

#### 3. Únete a la Junta de Microsoft Teams

- a. Haz clic "Unirse por Internet en su lugar" (instrucciones debajo)
  - i. También puedes descargar la aplicación a tu computadora

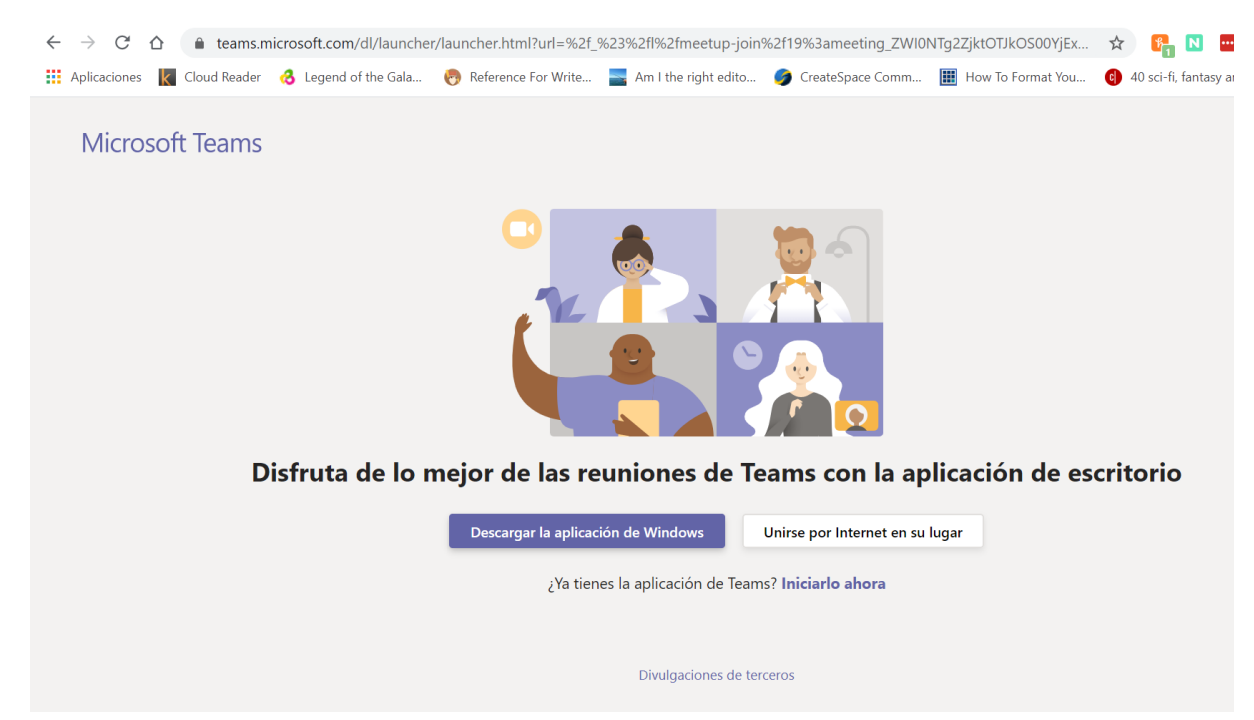

- 4. Permite que el sitio web tenga acceso a tu micrófono y cámara
  - a. Haz clic "Allow"

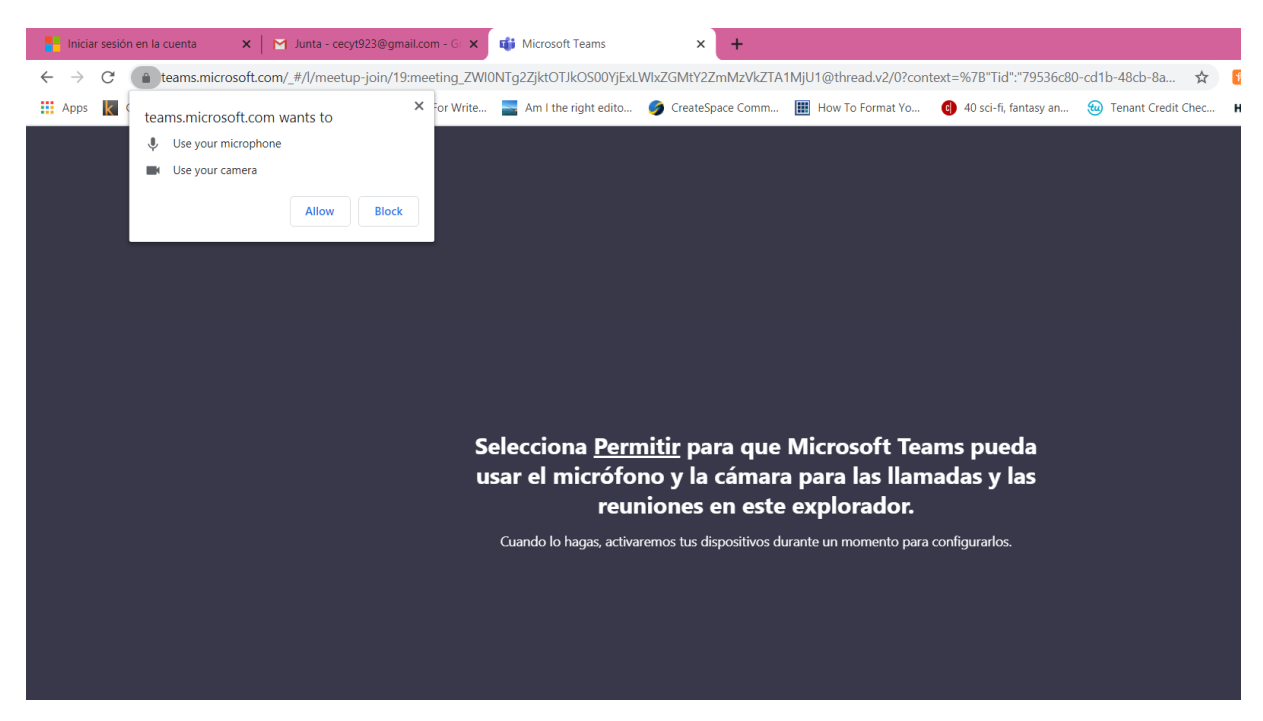

#### 5. Elije tus ajustes de audio and video

- a. Haz clic al punto de lado de la cámara para iniciar el video
- b. Escribe tu nombre
- c. Haz clic "Unirse ahora"

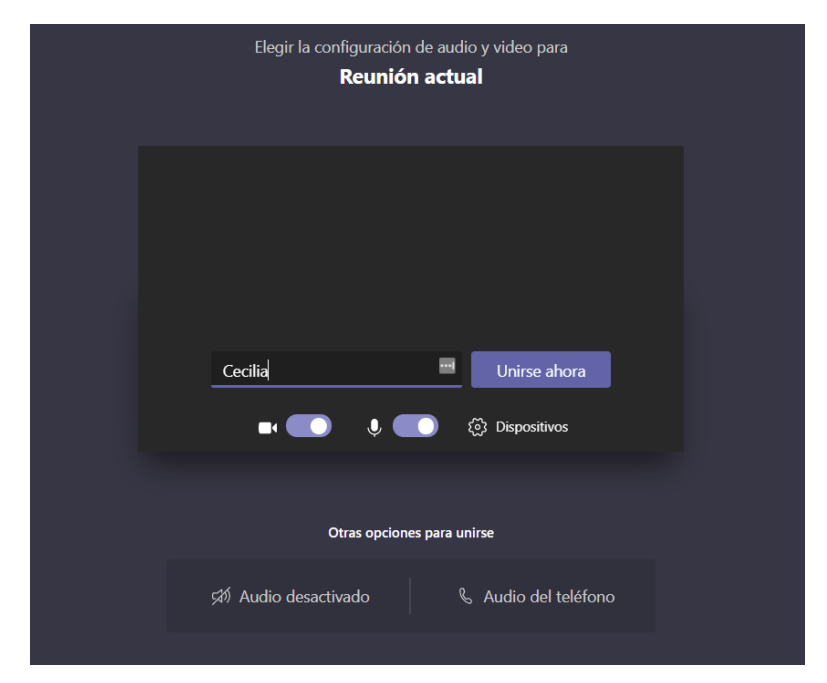

6. Espera a ser añadido/a a la llamada

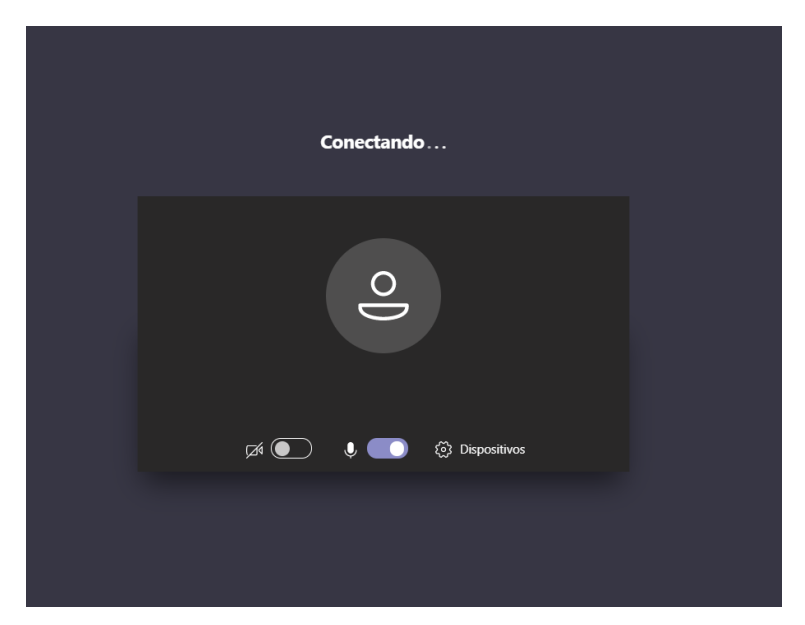

# Unirte con un Celular

Este guía muestra la experiencia de celular para iOS y Android

#### 1. Abre el correo electrónico en tu celular:

a. Haz clic "Join Microsoft Teams Meeting"

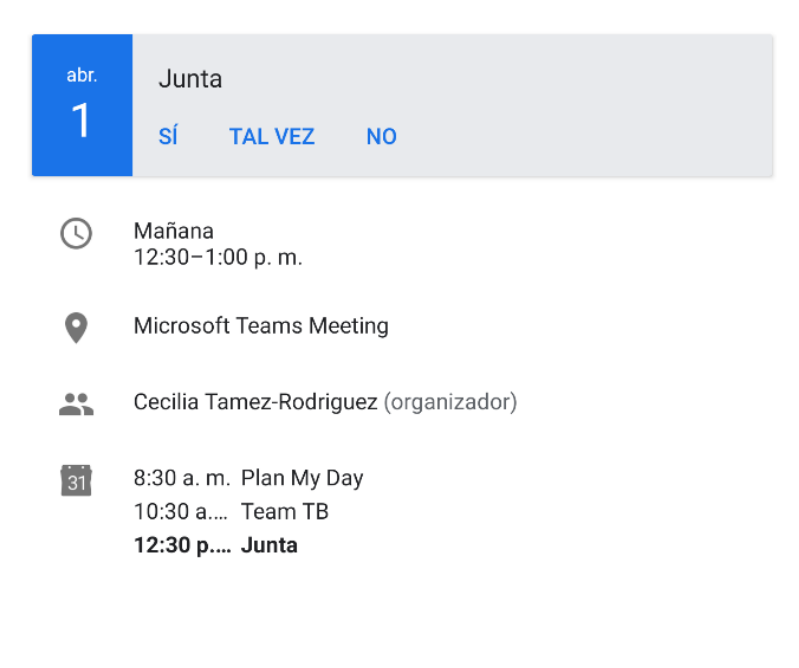

#### Join Microsoft Teams Meeting

+1 346-200-6315 United States, Houston (Toll)

Conference ID: 600 586 344#

Local numbers | Reset PIN | Learn more about Teams | Meeting options

#### \*NOTA:

- Si solo necesitas AUDIO Puedes hacer clic en el número de teléfono en la invitación para hacer la llamada y unirse usando el Numero de Conferencia
- Si necesitas acceso a VIDEO Necesitaras descargar la aplicación de Teams en tu celular (instrucciones debajo)

#### 2. Descarga la aplicacion de Teams

- a. Para iOS: Haz clic "Descargar la aplicación"
- b. Para Android: Haz clic "Disponible en Google Play"

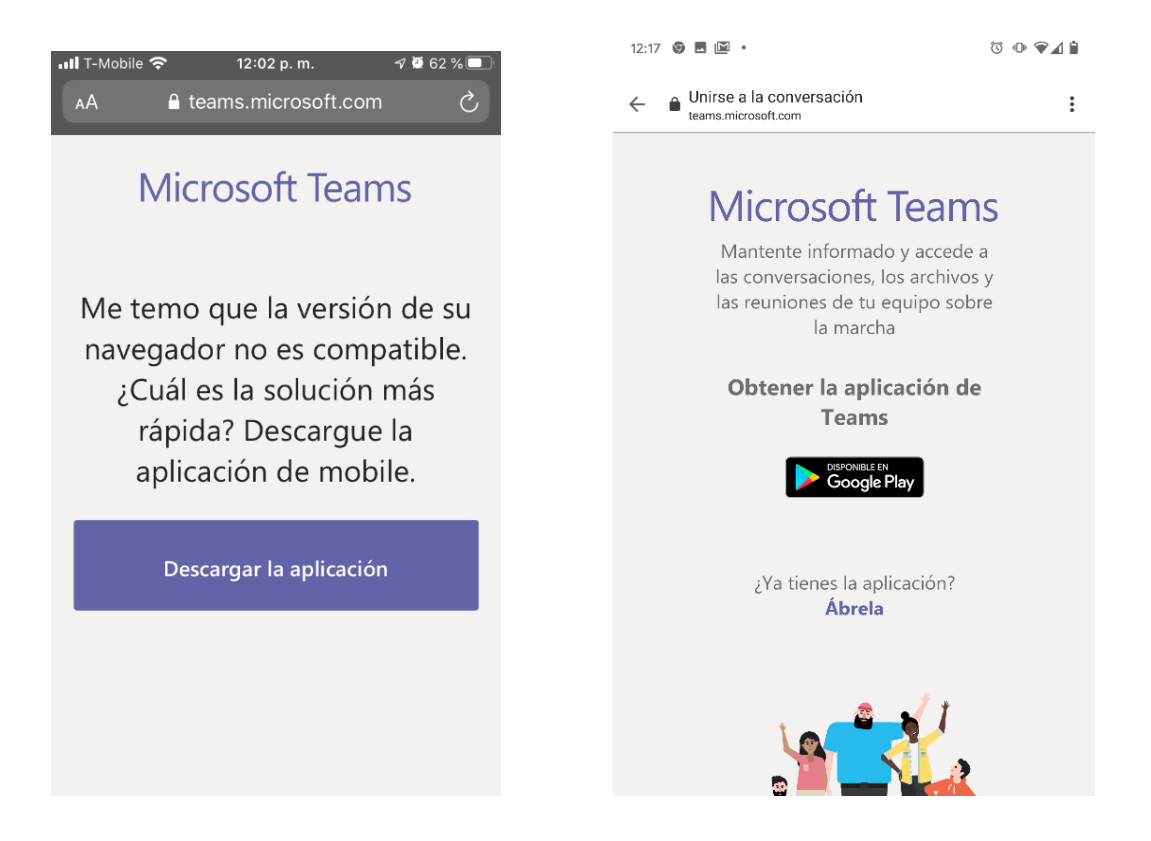

3. Haz clic "Actualizar" (iOS) o "Instalar" (android) para descargar la aplicación

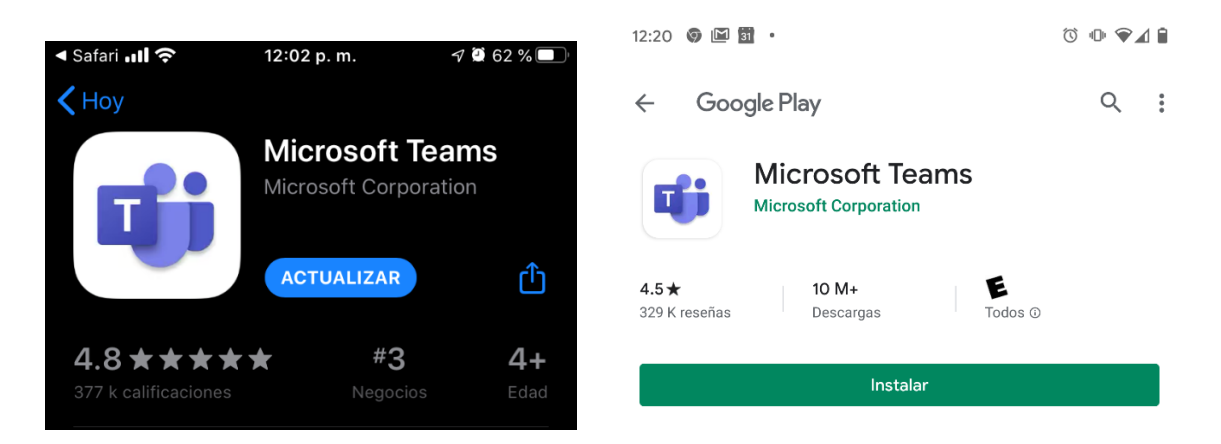

4. Abre la aplicación y haz clic "Unirse como invitado" o "Iniciar sesión y unirse – Regístrese gratis"

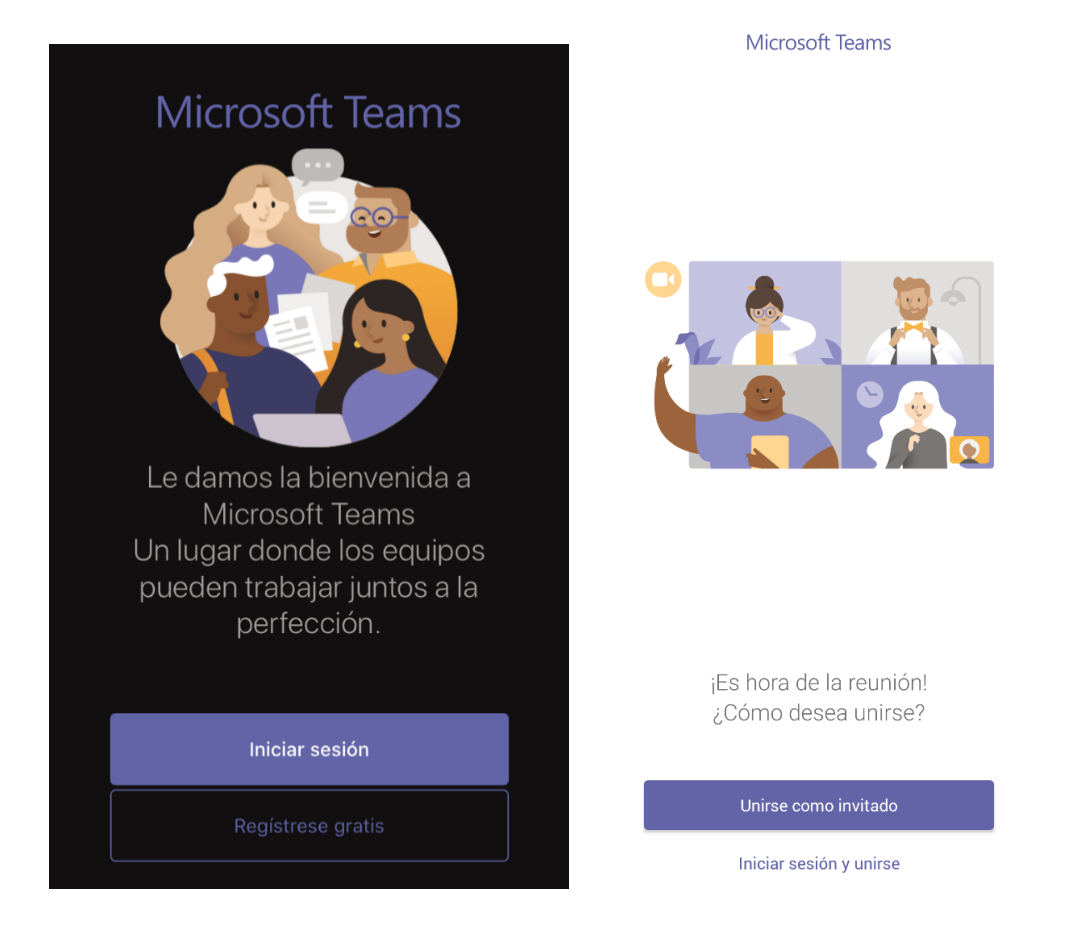

#### 5. Permite que la aplicación tenga acceso a tu micrófono

- a. Haz click "Configuracion" para iOS o "Permitir" para Android
- b. Para celulares Android esta opción podría salir más tarde

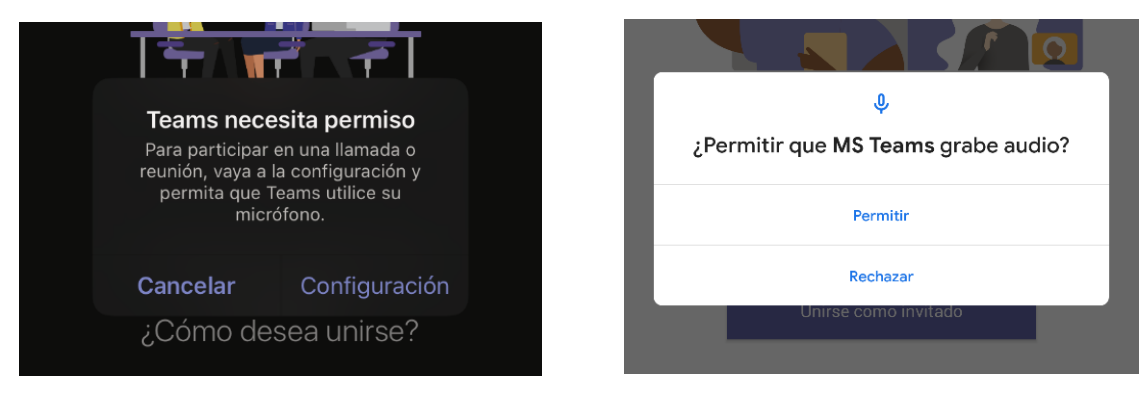

#### 6. Unete a la junta

- a. Escribe tu nombre
- b. Haz clic "Unirse a la reunion" o "Unirse como invitado"

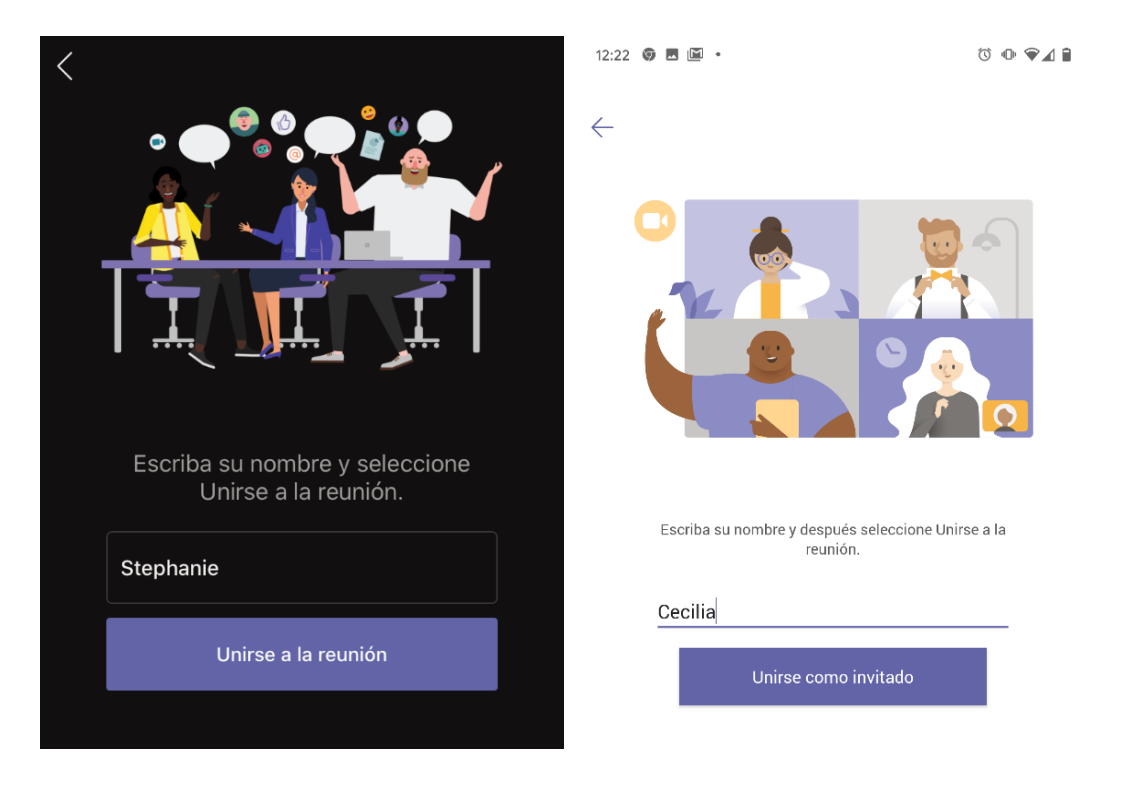

#### 7. Espera a ser añadido/a a la llamada

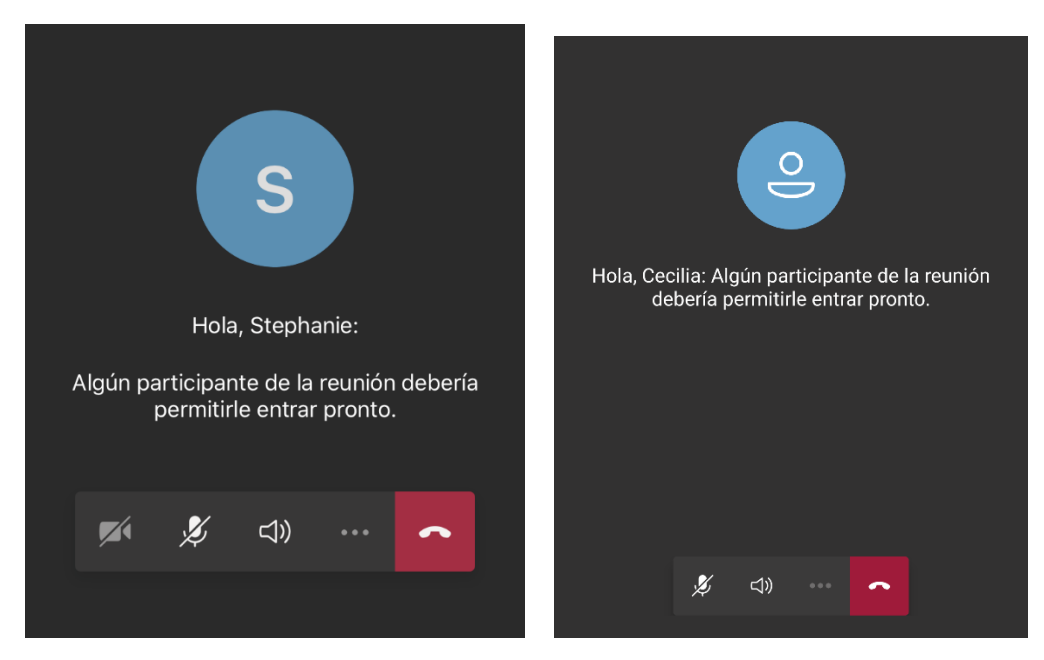

## 8. Permite que la aplicación tenga acceso a tu cámara

**a.** Haz clic "Permitir"

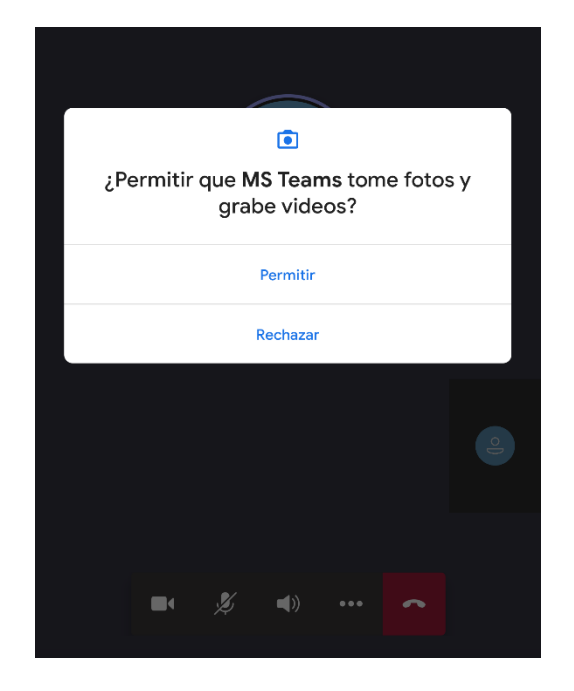

# Unirte por Llamada Telefónica:

Tienes la opción de unirte a la sesión por llamada telefónica usando el número de teléfono y código de acceso incluido en tu correo electrónico.

El uso de video no está disponible por llamada telefónica.